## Create Recent Search File to Fetch Reviews Cornerstone

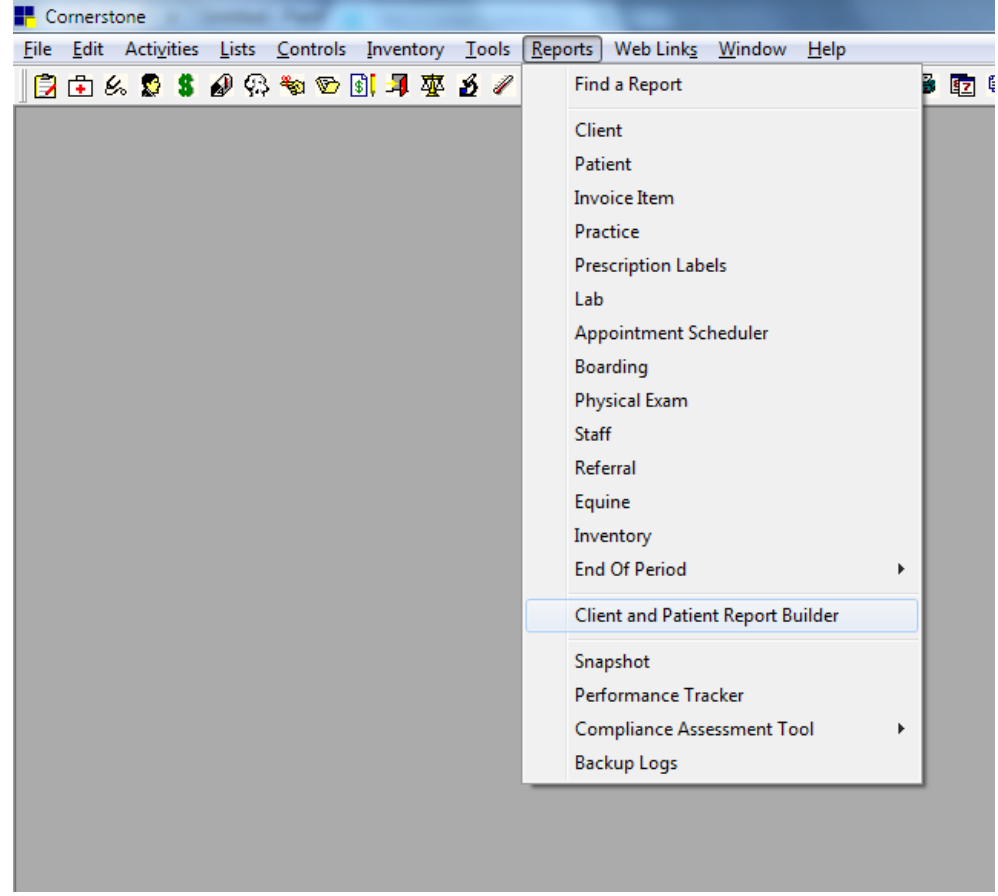

To create a new Fetch Reviews output file in Cornerstone:

- Click Reports
- Then Client and Patient Report Builder

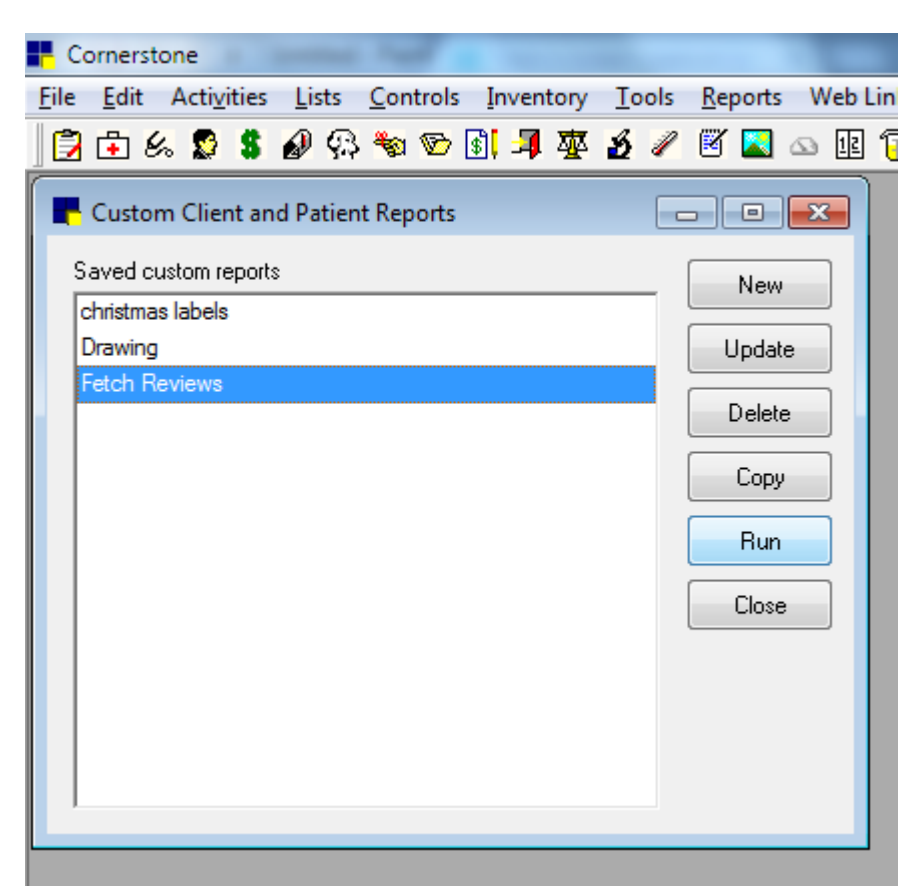

Select the Fetch Reviews report and click Update

| Cornerstone                                                       | the second second second second second second second second second second second second second second second se |
|-------------------------------------------------------------------|----------------------------------------------------------------------------------------------------|
| <u>File Edit Activities Lists Controls Inventory Tools Report</u> | s Web Link <u>s W</u> indow <u>H</u> elp                                                                        |
| 🔁 🗗 & 🛱 💲 🖉 🖓 🐄 🍽 🛐 🚚 🕸 🖋 🦉 📓                                     | 🗠 🗉 🔁 🏫 🛒 🕼 🗈 🖼 🖧 🔯 🖗 🔎 🛅 🤗 🥘 🎦 Exr                                                                             |
| Rew/Edit Custom Report                                            |                                                                                                    |
| Report name: Fetch Reviews                                        | Save                                                                                                    |
| List results in order of: Client ID 🗨 Range: to                   | Show clients only                                                                                               |
| Client Information Patient Information                            | Lancel                                                                                                    |
| Date record created: 00/00/0000 📥 to 00/00/0000 📥                 | Client balance                                                                                                  |
|                                                                   | Under 30 days Greater than                                                                                      |
| Last invoice date: 04/19/2016 🔶 to 04/19/2016 🚖                   | 30-60 days Greater than 🗨                                                                                       |
| Number of patients: to                                            | 60-90 days Greater than 📼                                                                                       |
| Cales Ikis year                                                   | 9U-over days Lireater than                                                                                      |
|                                                                   |                                                                                                    |
| Sales last year: to                                               |                                                                                                    |
| Home practice:                                                    |                                                                                                    |
| Credit code: (None)                                               | Include inactive clients                                                                                        |
| Postal code                                                       | Client classification                                                                                           |
| 94605,                                                            | No Services Until Paid                                                                                          |
| 88012,                                                            | No Statement Client                                                                                             |
| 76367,                                                            | Owner                                                                                                    |
| 76133,                                                            | Pet Owner E                                                                                                    |
| 72034, -                                                          | Unspecified -                                                                                                   |
|                                                                   |                                                                                                    |
|                                                                   |                                                                                                    |
|                                                                   |                                                                                                    |
|                                                                   |                                                                                                    |

Change the Last invoice date to cover dates you wish to Fetch Reviews for

- We recommend daily or weekly
  - If daily, both dates will be current date
  - If weekly, choose 7 days prior and the current date

Click **Save** button when complete

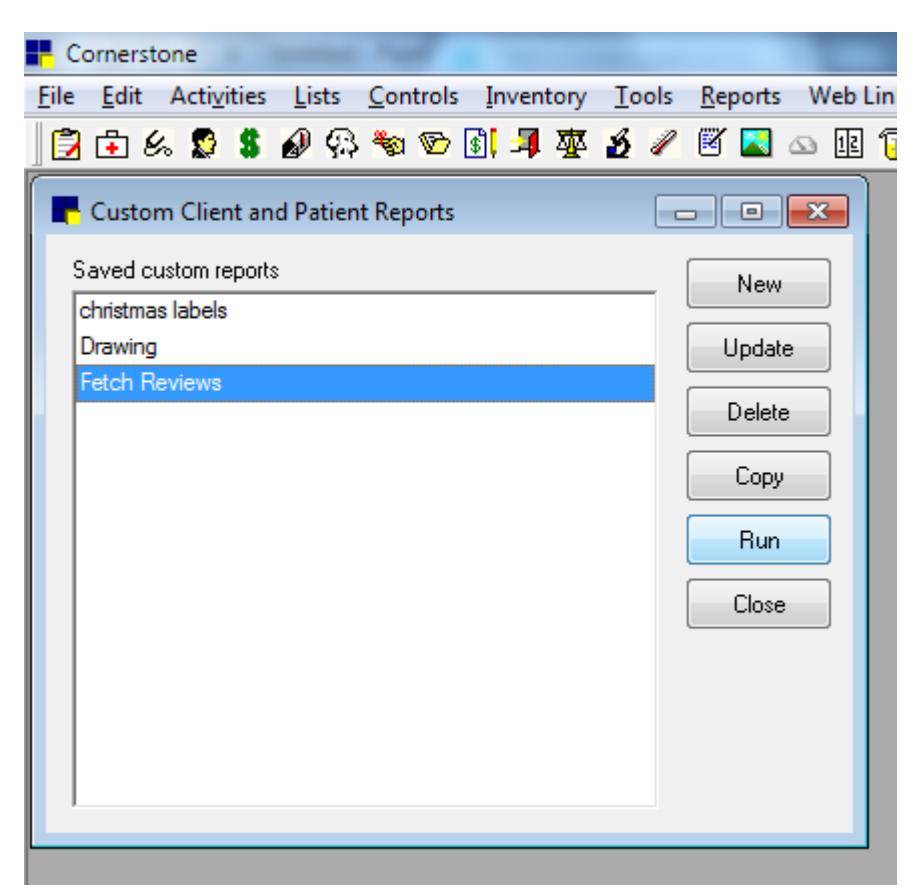

## Select Fetch Reviews and click Run

| Fetch Reviews<br>Sorted by Client ID         Client ID       Name       Phone       Classification       Sales This Year Sales Last Year                                                                                                    | tal Page<br>61 1 of 3 |
|----------------------------------------------------------------------------------------------------|-----------------------|
| Itent ID       Name       Phone       Classification       Sales This Year       Sales Last Year                                                                                                    |                       |
| Itent ID       Name       Phone       Classification       Sales This Year         Itent ID       Name       Name       Name       Name                                                                                                    |                       |
| Home         Space         Fill State         Fill State           100         Space         Space         Space         Space           101         Space         Space         Space         Space           1010         Space         Space         Space         Space           1011         Space         Space         Space         Space           1012         Space         Space         Space         Space           1013         Space         Space         Space         Space           1014         Space         Space         Space         Space           1015         Space         Space         Space         Space           1016         Space         Space         Space         Space           1016         Space         Space         Space         Space           1016         Space         Space         Space         Space           1017         Space         Space         Space         Space           1018         Space         Space         Space         Space           1018         Space         Space         Space         Space           1018         Space <t< th=""><th></th></t<>                                                                                                    |                       |
| Haliman, Andera         Mail (March)         Mail (March)         Mail (Marc              |                       |
| Heil         Application         Mail Monthle         Noise         Mail         Mail<                                                                                                    |                       |
| 100         0.0., auroing         Mb 100 0         No. long         P1 (Mb 1)         BL 40 (D)           101         Maxon, Autogo         Mb 100 00         No. long         BD 100 00         BD 100 00           101         Maxon, Autogo         Mb 100 00         No. long         BD 100 00         BD 100 00           102         Maxon, Autogo         Mb 100 00         No. long         BD 100 00         BD 100 00           103         Maxon, Autogo         Mb 100 00         No. long         BD 100 00         BD 100 00           103         Maxon, Autogo         Mb 100 00         No. long         BD 100 00         BD 100 00           104         Maxon, Autogo         Mb 100 00         No.long         BD 100 00         BD 100 00           105         Maxon, Lana         Mb 100 00         No.long         BD 100 00         BD 100 00           105         Maxon, Maxon         Mb 100 00         No.long         BD 100 00         BD 100 00           106         Maxon, Natao         Mb 100 00         No.long         BD 100 00         BD 100 00           107         Maxon, Natao         Mb 100 00         No.long         BD 100 00         BD 100 00           108         Maxon, Natao         Mb 100 00 <t< td=""><td></td></t<>                                                                                                    |                       |
| UBM         UAMAR         Max         Max </td <td></td>                                                                                                    |                       |
| 100         Name         Name                                                                                                    |                       |
| 108         Name         Name $P_1$ , $P_1$ , $P_2$ $P_1$ , $P_2$ , $P_2$ 108         Name         Name $P_1$ , $P_2$ , $P_2$ $P_1$ , $P_2$ , $P_2$ $P_1$ , $P_2$ , $P_2$ 108         Name         Name $P_2$ , $P_2$ , $P_2$ $P_2$ , $P_2$ $P_2$ ,                                                                                                    |                       |
| Home         Name         Mail         Name         Name <th< td=""><td></td></th<>                                                                                                    |                       |
| Here         Handbert         Mit Mellin         National         Mit Mellin         National         Mit Mellin         National         Mit Mellin         National         Mit Mellin         Mit Mellin                                                                        |                       |
| Head Box         Box Mori (M. M. M. M. M. M. M. M. M. M. M. M. M. M                                                                                                    |                       |
| Hole         Hole         Hole <th< td=""><td></td></th<>                                                                                                    |                       |
| Home         Maxuka, Hudi         Mill, 101 M2         Pacing         101 M2           Home         Mill, 101 M2         Pacing         101 M2         Mill, 101 M2         Pacing         101 M2           Home         Mill, 101 M2         Pacing         Mill, 101 M2         Pacing         Pacing         Pacing         Pacin                                                                                                    |                       |
| NBM         Name         NB         Name         N         N         N         N           10         No.         NO.         NO.                                                                                                    |                       |
| No.         No.         No. <td></td>                                                                                                    |                       |
| Unit         Number         MEI 100 MP         Number         MEI 100 MP         MEI 100 MP                                                                      |                       |
| Hat         Magina         Mail Mari Ma         Mail Mari Mari Ma         Mail Mari Mari Mari Mari Mari Mari Mari Mari                                                                                                    |                       |
| MRI         Bernauel, Team         (20.7117)         Pail Strate         (20.7117)         Pail Strate         Pail Strate         Pail Strate         Pai                                                  |                       |
| BMC         BMC         Samp         BMC         Samp         BUT         Samp         BUT         Sa                                                                                                    |                       |
| NULL         Data, Dary         Data, Dary <td></td>                                                    |                       |
| Ballman, Iria         BBI, Roll 201         Pac Damp         BD1 201         Pac Damp         Pac Damp         PD1 201           Ballman, Iria         BBI, Roll 201         Pac Damp         BD1 201         BD1 201         B                                                                                                    |                       |
| Med         Meanages, Sourd J.         Methods No.         Mell No.         Mell No.           11         Meanages, Sourd J.         Mell No.         Mell No.         Mell No.           12         Meanages, Sourd J.         Mell No.         Mell No.         Mell No.         Mell No.           12         Meanages, Sourd J.         Mell No.         Mell No.         Mell No.         Mell No.           12         Meanages, Sourd J.         Mell No.         Mell No.         Mell No.         Mell No.           12         Meanages, Sourd J.         Mell No.         Mell No.         Mell No.         Mell No.           12         Meanages, Sourd J.         Mell No.         Mell No.         Mell No.         Mell No.           13         Mell No.         Mell No.         Mell No.         Mell No.         Mell No.           14         Mell No.         Mell No.         Mell No.         Mell No.         Mell No.           14         Mell No.         Mell No.         Mell No.         Mell No.         Mell No.           15         Mell No.         Mell No.         Mell No.         Mell No.         Mell No.           16         Mell No.         Mell No.         Mell No.         Mell No.         Mell No.                                                                                                    |                       |
| If Notes         States         State                                                                                                    |                       |
| Bit         Permagni, Any         Bits No1793         Permagni, Any         Bits No1793         Permagni, Any         Permagni, Any         Bits No1793         Permagni, Any         Bits No1793         Permagni, Any         Permagni, Any                 |                       |
| Parts         Auto         MER Works         MER Works         MER Wor                                                                                      |                       |
| PHE         Participant         DDI NOT TAT         Pacificant         DDI NOT TAT         DDI NOT TAT <thdi not="" tat<="" th=""> <thdi no<="" td=""><td></td></thdi></thdi> |                       |
| OP/         Datases, triving         MR1-58-0003         Paclower         EVEN TO           MR1         Varges, Series         MR1-47-0007         Ref-Series         EVEN TO           MR1         Varges, Series         MR1-47-0007         Ref-Series         EVEN TO           MR1         Varges, Series         MR1-57-0007         Ref-Series         EVEN TO           MR1         MR1-57-0007         Ref-Series         EVEN TO         EVEN TO           MR1         MR1-57-0007         Ref-Series         EVEN TO         EVEN TO                                                                                                    |                       |
| HIM         Torage         Dist         MEX.478.02         Pathone         MEX.12         MEX.12<                                                                                                    |                       |
| MEN         Space. Arria         MEN TWARTS         Delaw         Delaw                                                                                                    |                       |
| 175 Dista Taja (MELETADE PEDore 2018) MELET<br>156 Disa Juny (MELETADE PEDore 2018) E-dis-1                                                                                                    |                       |
| THE Due only (MEETERS For THE EVEN FILE)                                                                                                    |                       |
|                                                                                                    |                       |
| Lot Series any MELTINE Palace Series \$2,118                                                                                                    |                       |
| All Mean Date (MCCC) And An Annual Mean Annual Annual An                                                                                                    |                       |

When the search completes you will see the **Print Preview** as above. Click the **Save** button on the top of the preview, this will open the **Save** dialog.

| Save As       |                                                                             |       |     | ->     |
|---------------|-----------------------------------------------------------------------------|-------|-----|--------|
| Save in: 📃    | Desktop                                                                     | - G Ø | ð 🖻 | •      |
|               | <b>ibraries</b><br>ystem Folder                                             |       |     |        |
| H 🌏           | <b>lomegroup</b><br>ystem Folder                                            |       |     |        |
|               | ompanion1                                                                   |       |     |        |
| File name:    | Fetch                                                                       |       |     | Save   |
| Save as type: | Text Format (*.TXT)                                                         | -     |     | Cancel |
|               | Excel Format (*:XLS)                                                        |       |     |        |
|               | Comma Separated(*.csv)<br>Microsoft Multiplan(*.slk)<br>Lotus 1-2-3 (*.wks) |       |     |        |
|               | Lotus 1-2-3 (*.wk1)<br>Data Interchange(*.Dif)<br>dBASE-III Format(*.DBF)   |       |     |        |

To save these results and prepare them for Review Retrievers:

- Choose where to save the file, we recommend your **Desktop**
- Choose Comma Separated(.csv) as the file type
- Set File name, we recommend using **DDMMYY** format

You are now ready to Fetch Reviews from your Review Retriever's account!